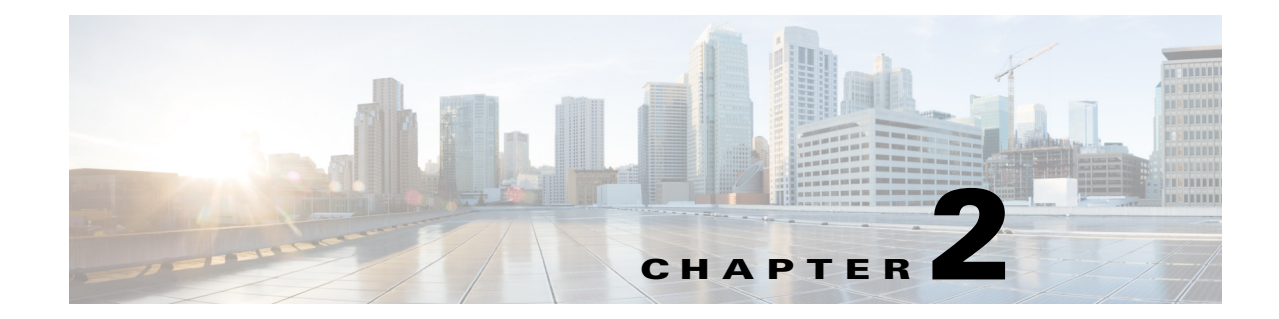

# Deploying the AnyConnect Secure Mobility Client

You can deploy the Cisco AnyConnect Secure Mobility client to remote users from the ASA or by using enterprise software management systems (SMS). These two pre-deploy or web-deploy scenarios are explained in this chapter.

The VPN tunnel is initiated by either the standalone launch, where the AnyConnect client starts the downloader process based on the VPN API components, or the web launch, where the ActiveX/Java components launch the downloader process from a clientless portal through a web browser.

This chapter contains a description of all AnyConnect package filenames:

- For Windows, we provide a standard Windows installer file (.msi) for each module. These files are installed with a Windows utility called msiexec. To reduce the file size of the installer particularly for web-deploy scenarios, we also may offer self-extracting .exe files which contain these .msi files.
- For Mac OS X, we provide disk images that contain OS X standard .pkg (or .mpkg) installers which are installed with the OS X installer utility.
- For Linux, we provide .tgz files which are GZIP compressed tar archive files. The archive contains installation files and an install script that copies files to the proper location.

In addition to the core AnyConnect VPN client that provides SSL and IPsec (IKEv2) secure VPN connections to the ASA, version 3.1 has the following modules:

- Network Access Manager
- Posture Assessment
- Telemetry
- Web Security
- AnyConnect Diagnostic and Reporting Tool (DART)
- Start Before Logon (SBL)

# Introduction to the AnyConnect Client Profiles

Cisco AnyConnect Secure Mobility client features are enabled in the AnyConnect profiles. These profiles contain configuration settings for the core client VPN functionality and for the optional client modules Network Access Manager, posture, telemetry, and Web Security. The ASA deploys the profiles during AnyConnect installation and updates. Users cannot manage or modify profiles.

Profiles are created using the AnyConnect profile editors, which are GUI-based configuration tools launched from ASDM. There are also a standalone versions of the profile editors for Windows that you can use as an alternative to the profile editors integrated with ASDM. If you are predeploying the client, you can use the standalone profile editors to create profiles for the VPN service and other modules that you deploy to computers using your software management system.

Complete installation of the profile editor also provides standalone editors for Network Access Manager, Web Security, Telemetry, Customer Experience Feedback Module, and the AnyConnect client local policy.

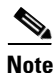

Cisco recommends that you use the profile editor rather than manually editing the client profile XML files, for reasons of security.

You can configure the ASA to deploy profiles globally for all AnyConnect users or to users based on their group policy. Usually, a user has a single profile file for each AnyConnect module installed. In some cases, you might want to provide more than one VPN profile for a user. Someone who works from multiple locations might need more than one VPN profile. Be aware that some of the profile settings, such as Start Before Logon, control the connection experience at a global level. Other settings are unique to a particular group policy and depend on which group policies were downloaded to the client.

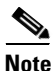

When multiple servers are available to a connection profile, AnyConnect merges the server lists in the profiles and displays all servers in a drop-list. When the user chooses a server, AnyConnect uses the profile that server appears in. However, once connected, it uses the profile configured on that ASA.

Some profile settings are stored locally on the user's computer in a user preferences file or a global preferences file. The user file has information the AnyConnect client needs to display user-controllable settings in the Preferences tab of the client GUI and information about the last connection, such as the user, the group, and the host.

During web deploy, the downloader copies the AnyConnect profiles configured on an ASA to the proper place on the end user's device. Now during pre-deploy, you can place the profiles in specifically named directories co-located with the .msi files, and the installer automatically copies those to the proper locations when it runs.

The global file has information about user-controllable settings so that you can apply those settings before login (since there is no user). For example, the client needs to know if Start Before Logon and/or AutoConnect On Start are enabled before login. For information about filenames and paths for each operating system, see Table 2-12, Profile Locations for All Operating Systems. For more information about creating client profiles, see these sections:

• Creating and Editing an AnyConnect Client Profile Using the Integrated AnyConnect Profile Editor, page 2-2

1

• Using Standalone AnyConnect Profile Editor, page 2-35

# **Creating and Editing an AnyConnect Client Profile Using the Integrated AnyConnect Profile Editor**

This section describes how to launch the profile editor from ASDM and create a new profile.

The Cisco AnyConnect Secure Mobility client software package contains the profile editor, for all operating systems. ASDM activates the profile editor when you load the AnyConnect client image on the ASA.

If you load multiple AnyConnect packages, ASDM activates the client profile editor from the newest AnyConnect package. This approach ensures that the editor displays the features for the newest AnyConnect loaded, as well as the older clients.

**Step 1** If you have not already done so, load an AnyConnect client image on the ASA.

See Configuring the ASA to Download AnyConnect, page 2-13.

Step 2 Go to Configuration > Remote Access VPN > Network (Client) Access > AnyConnect Client Profile. The AnyConnect Client Profile pane opens. Click Add. The Add AnyConnect Client Profile window opens.

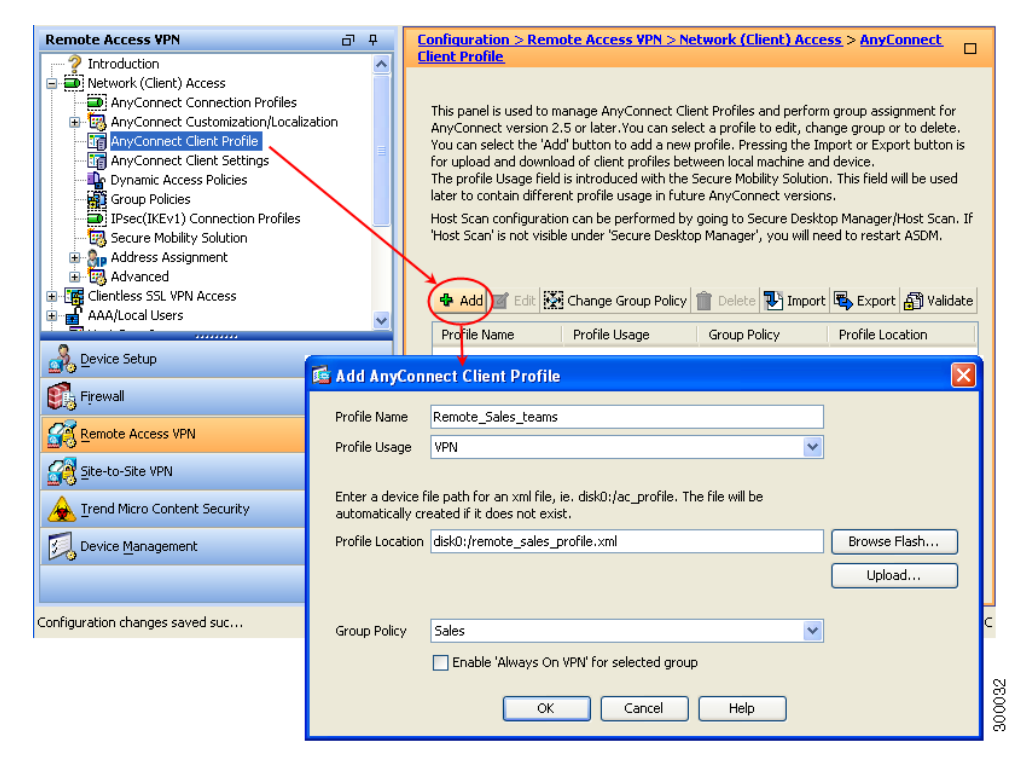

Figure 2-1 Adding an AnyConnect Profile

- **Step 3** Specify a name for the profile. Unless you specify a different value for Profile Location, ASDM creates the client profile file on the ASA flash memory with the same name.
- **Step 4** In the Profile Usage field, identify the type of client profile you are creating: AnyConnect VPN Profile, Network Access Manager Service Profile, Web Security Service Profile, Telemetry Service Profile, or Customer Experience Feedback Profile.
- Step 5 Choose a group policy (optional). The ASA applies this profile to all AnyConnect users in the group policy.
- **Step 6** Click **OK**. ASDM creates the profile, and the profile appears in the table of profiles.
- **Step 7** Select the profile you just created from the table of profiles. Click **Edit**. The profile editor displays.
- **Step 8** Enable AnyConnect features in the panes of the profile editor. When you finish, click **OK**.
- **Step 9** Click **Apply** and then click **Save**.

**Step 10** Close ASDM and relaunch it.

# **Deploying AnyConnect Client Profiles**

- Deploying AnyConnect Client Profiles from the ASA, page 2-4
- Deploying Client Profiles Created by the Standalone Profile Editor, page 2-5

## **Deploying AnyConnect Client Profiles from the ASA**

Follow these steps to configure the ASA to deploy a profile with AnyConnect:

- **Step 1** Create a client profile using the "Creating and Editing an AnyConnect Client Profile Using the Integrated AnyConnect Profile Editor" section on page 2-2.
- **Step 2** Use the profile editor integrated with ASDM to create client profiles for the modules you want to install. See these chapters for instructions on configuring various client profiles:
  - Chapter 3, "Configuring VPN Access"

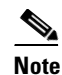

You must include the ASA in the VPN profile server list for the client GUI to display all user controllable settings on the first connection. Otherwise, filters are not applied. For example, if you create a certificate match and the certificate properly matches the criteria, but the ASA is not a host entry in that profile, the match is ignored. For more information, see the "Configuring a Server List" section on page 3-57.

- Chapter 4, "Configuring Network Access Manager"
- Chapter 6, "Configuring Web Security"
- Chapter 7, "Configuring AnyConnect Telemetry to the WSA"
- Chapter 8, "Using Cisco AnyConnect Customer Experience Feedback Module"
- AnyConnect Local Policy Parameters and Values in Chapter 9, "NGE, FIPS and Additional Security"
- Step 3 Associate a client profile with a group policy. In ASDM, go to Configuration > Remote Access VPN > Network (Client) Access > AnyConnect Client Profile.
- **Step 4** Select the client profile you want to associate with a group and click **Change Group Policy**.
- **Step 5** In the **Change Group Policy for Profile** *policy name* window, select the group policy from the Available Group Policies field and click the right arrow to move it to the Selected Group Policies field.
- Step 6 Click OK.
- **Step 7** In the AnyConnect Client Profile page, click **Apply**.
- Step 8 Click Save.
- **Step 9** When you have finished with the configuration, click **OK**.

## **Deploying Client Profiles Created by the Standalone Profile Editor**

See Using an SMS to Predeploy AnyConnect Modules, page 2-23 for instructions on deploying the client profiles you created using the standalone profile editor. See Using Standalone AnyConnect Profile Editor, page 2-35 for instructions on installing and using the Standalone AnyConnect Profile Editor.

# Web Deploying AnyConnect

The Cisco AnyConnect Secure Mobility client, version 3.1, integrates modules into the AnyConnect client package. If you are using the ASA to deploy AnyConnect, the ASA can also deploy all the optional modules. In web deploy scenarios, installs and upgrades are performed automatically by the AnyConnect downloader from packages deployed on ASA headends. In this scenario, the downloader is launched by an already installed AnyConnect client (standalone) or by ActiveX/Java components (web launch).

When deployed from the ASA, remote users make an initial SSL connection to the ASA. In their browser, they enter the IP address or DNS name of an ASA configured to accept clientless SSL VPN connections. The ASA presents a login screen in the browser window, and if the user satisfies the login and authentication, downloads the client that matches their computer's operating system. After downloading, the client installs and configures itself and establishes an IPsec (IKEv2) or SSL connection to the ASA.

- AnyConnect File Packages for ASA Deployment, page 2-7
- Ensuring Successful AnyConnect Installation, page 2-7
- Configuring the ASA to Download AnyConnect, page 2-13
- Enabling Modules for Additional Features, page 2-17
- Modifying Installer Behavior When Web Deploying, page 2-13

### **Requirements**

Web Deployment uses code-signing for verification. The root certificate for AnyConnect's code signing certificate is issued by VeriSign, and has the Common Name of: "VeriSign Class 3 Public Primary Certification Authority - G5".

The availability and proper configuration of this certificate varies by the client's operating system.

### Windows

The Trusted Root Certification Authorities certificate store must have the VeriSign root CA certificate for AnyConnect's code signing certificate installed and trusted for software makers. This certificate is normally installed by Microsoft's operating system update, and should require no user or administrator action.

### OS X

The System Keychain must have the VeriSign root CA certificate for AnyConnect's code signing certificate installed and trusted for software makers. This is normally installed by Apple's operating system update, and should not require user or administrator action.

#### Linux

The PEM certificate file store must have the Verisign root CA certificate installed and trusted for software makers. The VeriSign root CA certificate is stored in the PEM certificate file store when AnyConnect is installed, starting with AnyConnect version 3.0.3, and is located at /opt/.cisco/certificates/ca.

If the certificate is not in the store, then you must add it:

**Step 1** Firefox is installed

**Step 2** The trust settings of the VeriSign Class 3 Public Primary Certification Authority - G5 root certificate authority include trust for identifying software makers.

Modern versions of Firefox contain this VeriSign root CA certificate. After the AnyConnect client is installed, no additional user or administrator action is required. This requirement for the Firefox certificate store does not apply to pre-deploy (manual) installation of the 3.1 AnyConnect client on Linux.

If the certificate and trust are not correct, Web Deployment fails to install the client, and the AnyConnect web portal displays a link for users to manually download and install the client. Users can either edit the trust settings in their Firefox browser, and try again, or simply download the client and install it themselves. During installation, the client configures the PEM store with the VeriSign root, verifies the code signing certificate, and configures the VeriSign root. When AnyConnect launches, it uses the VeriSign root in the PEM store for code signing verification.

To set trust in Firefox for Linux web deployment

- 1. In the Firefox tool bar, select Edit->Preferences.
- 2. Select the Advance tab, then choose the Encryption sub-tab.
- 3. Choose View Certificates, and then select the Authorities tab.
- 4. Scroll down and select VeriSign Class 3 Public Primary Certification Authority G5.
- 5. Click Edit Trust, and check This certificate can identify software makers.

### Limitations

- If your ASA has only the default internal flash memory size or the default DRAM size (for cache memory), you could have problems storing and loading multiple AnyConnect client packages on the ASA. Even if you have enough space on flash to hold the package files, the ASA could run out of cache memory when it unzips and loads the client images. For more information about the ASA memory requirements when deploying AnyConnect, and possibly upgrading the ASA memory, see the latest release notes for the Cisco ASA 5500 Series.
- If you are upgrading legacy clients or optional modules, the following occurs:
  - All previous versions of the core client are upgraded and all VPN configurations are retained.
  - Cisco SSC 5.x is upgraded to the Network Access Manager module, retaining all SSC configurations for use with the Network Access Manager and removing SSC 5.x.
  - Host scan files used by Cisco Secure Desktop are upgraded, and the two can coexist.
  - Cisco IPsec VPN client is not upgraded or removed; however, the two can coexist.
  - ScanSafe Web Security functionality is not upgraded and cannot coexist. You must uninstall AnyWhere+.

Table 2-1

## **AnyConnect File Packages for ASA Deployment**

AnyConnect Package Filenames for ASA Deployment

Table 2-1 shows the AnyConnect file package names for deploying AnyConnect with the ASA:

|                | · · · · · · · · · · · · · · · · · · ·                  |
|----------------|--------------------------------------------------------|
| 0\$            | AnyConnect 3.1 Web-Deploy Package Name Loaded onto ASA |
| Windows        | anyconnect-win-(ver)-k9.pkg                            |
| Mac            | anyconnect-macosx-i386-(ver)-k9.pkg                    |
| Linux (32-bit) | anyconnect-linux-(ver)-k9.pkg                          |
| Linux (64-bit) | anyconnect-linux-64-(ver)-k9.pkg                       |

## **Ensuring Successful AnyConnect Installation**

To ensure the AnyConnect Secure Mobility Client installs successfully on user computers, review the following sections:

- Exempting AnyConnect Traffic from Network Address Translation (NAT), page 2-7
- Configuring the ASA for DES-Only SSL Encryption Not Recommended, page 2-12
- Connecting with Mobile Broadband Cards, page 2-12
- Disabling Group Policy Settings, page 2-13

## Exempting AnyConnect Traffic from Network Address Translation (NAT)

If you have configured your ASA to perform network address translation (NAT), you must exempt your AnyConnect client traffic from being translated so that the AnyConnect clients, internal networks, and corporate resources on a DMZ can originate network connections to each other. Failing to exempt the AnyConnect client traffic from being translated prevents the AnyConnect clients and other corporate resources from communicating.

"Identity NAT" (also known as "NAT exemption") allows an address to be translated to itself, which effectively bypasses NAT. Identity NAT can be applied between two address pools, an address pool and a subnetwork, or two subnetworks.

This procedure illustrates how you would configure identity NAT between these hypothetical network objects in our example network topology: Engineering VPN address pool, Sales VPN address pool, inside network, a DMZ network, and the Internet. Each Identity NAT configuration requires one NAT rule.

| Network or Address Pool      | Network or address pool name | Range of addresses        |
|------------------------------|------------------------------|---------------------------|
| Inside network               | inside-network               | 10.50.50.0 - 10.50.50.255 |
| Engineering VPN address pool | Engineering-VPN              | 10.60.60.1 - 10.60.60.254 |

Table 2-2 Network Addressing for Configuring Identity NAT for VPN Clients

| Network or Address Pool | Network or address pool name | Range of addresses          |  |
|-------------------------|------------------------------|-----------------------------|--|
| Sales VPN address pool  | Sales-VPN                    | 10.70.70.1 - 10.70.70.254   |  |
| DMZ network             | DMZ-network                  | 192.168.1.0 - 192.168.1.255 |  |

Step 1 Log into the ASDM and select Configuration > Firewall > NAT Rules.

Step 2 Create a NAT rule so that the hosts in the Engineering VPN address pool can reach the hosts in the Sales VPN address pool. In the NAT Rules pane, select Add > Add NAT Rule Before "Network Object" NAT rules so that the ASA evaluates this rule before other rules in the Unified NAT table. See Figure 2-2 on page 2-8 for an example of the Add NAT rule dialog box.

**Note** In ASA software version 8.3, NAT rule evaluation is applied on a top-down, first match basis. Once the ASA matches a packet to a particular NAT rule, it does not perform any further evaluation. It is important that you place the most specific NAT rules at the top of the Unified NAT table so that the ASA does not prematurely match them to broader NAT rules.

### Figure 2-2 Add NAT Rule Dialog Box

| 🗲 Add NAT Rule       | 9                                               |                        |            |  |  |  |
|----------------------|-------------------------------------------------|------------------------|------------|--|--|--|
| Match Criteria: Oriç | ginal Packet                                    |                        |            |  |  |  |
| Source Interface:    | Any 💉                                           | Destination Interface: | Any 💌      |  |  |  |
| Source Address:      | Engineering-VPN                                 | Destination Address:   | Sales-VPN  |  |  |  |
|                      |                                                 | Service:               | any        |  |  |  |
| Action: Translated   | Packet                                          |                        |            |  |  |  |
| Source NAT Type:     | Static 💌                                        |                        |            |  |  |  |
| Source Address:      | Original 📰                                      | Destination Address:   | Original 📰 |  |  |  |
| Fall through to      | Fall through to interface PAT Service: Original |                        |            |  |  |  |
| Options              |                                                 |                        |            |  |  |  |
| 🔽 Enable rule        |                                                 |                        |            |  |  |  |
| Translate DNS I      | replies that match this rule                    |                        |            |  |  |  |
| Direction: Both      | ~                                               |                        |            |  |  |  |
| Description:         |                                                 |                        |            |  |  |  |
| OK Cancel Help       |                                                 |                        |            |  |  |  |

- a. In the Match criteria: Original Packet area, configure these fields:
  - Source Interface: Any
  - Destination Interface: Any
  - Source Address: Click the Source Address browse button and create the network object that represents the Engineering VPN address pool. Define the object type as a **Range** of addresses. Do not add an automatic address translation rule. See Figure 2-3 for an example.
  - Destination Address: Click the Destination Address browse button and create the network object that represents the Sales VPN address pool. Define the object type as a Range of addresses. Do not add an automatic address translation rule.

| Name:        | Engineering-VPN              |   |  |
|--------------|------------------------------|---|--|
| Туре:        | Range                        | ~ |  |
| Start Addre  | 10.60.60.1                   |   |  |
| End Address: | 10.60.60.254                 |   |  |
| Description: | Engineering VPN address pool |   |  |
| Type:        | Static                       |   |  |
| Translated   | Addr:                        |   |  |
|              | Advanced                     |   |  |

#### Figure 2-3 Create Network Object for a VPN Address Pool

- **b.** In the Action Translated Packet area, configure these fields:
  - Source NAT Type: Static
  - Source Address: Original
  - Destination Address: Original
  - Service: Original
- c. In the **Options** area, configure these fields:
  - Check Enable rule.
  - Uncheck or leave empty the Translate DNS replies that match this rule.
  - Direction: Both
  - Description: Add a Description for this rule.
- d. Click OK.
- e. Click Apply. Your rule should look like rule 1 in the Unified NAT Table in Figure 2-5 on page 2-12. CLI example:

### nat source static Engineering-VPN Engineering-VPN destination static Sales-VPN Sales-VPN

- f. Click Send.
- Step 3 When the ASA is performing NAT, in order for two hosts in the same VPN pool to connect to each other, or for those hosts to reach the Internet through the VPN tunnel, you must enable the Enable traffic between two or more hosts connected to the same interface option. To do this, in ASDM, select Configuration > Device Setup > Interfaces. At the bottom of the Interface panel, check Enable traffic between two or more hosts connected to the same interface and click Apply.

CLI example:

same-security-traffic permit inter-interface

- Step 4 Create a NAT rule so that the hosts in the Engineering VPN address pool can reach other hosts in the Engineering VPN address pool. Create this rule just as you created the rule in Step 2 except that you specify the Engineering VPN address pool as both the Source address and the Destination Address in the Match criteria: Original Packet area.
- Step 5 Create a NAT rule so that the Engineering VPN remote access clients can reach the "inside" network. In the NAT Rules pane, select Add > Add NAT Rule Before "Network Object" NAT rules so that this rule is processed before other rules.
  - a. In the Match criteria: Original Packet area configure these fields:
    - Source Interface: Any
    - Destination Interface: Any
    - Source Address: Click the Source Address browse button and create a network object that represents the inside network. Define the object type as a **Network** of addresses. Do not add an automatic address translation rule.
    - Destination Address: Click the Destination Address browse button and select the network object that represents the Engineering VPN address pool.

#### Figure 2-4 Add inside-network object

| Add Netw           | vork Object 🛛 🔀                 |  |  |  |  |
|--------------------|---------------------------------|--|--|--|--|
| Name:              | inside-network                  |  |  |  |  |
| Туре:              | Network                         |  |  |  |  |
| IP Address:        | 10.50.50.0                      |  |  |  |  |
| Netmask:           | 255.255.255.0                   |  |  |  |  |
| Description:       | inside network                  |  |  |  |  |
| NAT                | matic Address Translation Rules |  |  |  |  |
| Type:<br>Translate | Static                          |  |  |  |  |
|                    | Advanced                        |  |  |  |  |
|                    | OK Cancel Help                  |  |  |  |  |

- b. In the Action: Translated Packet area, configure these fields:
  - Source NAT Type: Static
  - Source Address: Original
  - Destination Address: Original
  - Service: Original
- c. In the Options area, configure these fields:
  - Check Enable rule.
  - Uncheck or leave empty the Translate DNS replies that match this rule.
  - Direction: Both

- Description: Add a Description for this rule.
- d. Click OK.
- e. Click Apply. Your rule should look like rule two in the Unified NAT Table in Figure 2-5 on page 2-12.

CLI example

#### nat source static inside-network inside-network destination static Engineering-VPN Engineering-VPN

- **Step 6** Create a new rule, following the method in Step 5, to configure identity NAT for the connection between the Engineering VPN address pool and the DMZ network. Use the DMZ network as the Source Address and use the Engineering VPN address pool as the Destination address.
- **Step 7** Create a new NAT rule to allow the Engineering VPN address pool to access the Internet through the tunnel. In this case, you do not want to use identity NAT because you want to change the source address from a private address to an Internet routable address. To create this rule, follow this procedure:
  - a. In the NAT Rules pane, select Add > Add NAT Rule Before "Network Object" NAT rules so that this rule will be processed before other rules.
  - **b.** In the Match criteria: Original Packet area configure these fields:
    - Source Interface: Any
    - Destination Interface: Any. This field will be automatically populated with "outside" after you select outside as the Source Address in the **Action: Translated Packet** area.
    - Source Address: Click the Source Address browse button and select the network object that represents the Engineering VPN address pool.
    - Destination Address: Any.
  - c. In the Action: Translated Packet area, configure these fields:
    - Source NAT Type: Dynamic PAT (Hide)
    - Source Address: Click the Source Address browse button and select the **outside** interface.
    - Destination Address: Original
    - Service: Original
  - d. In the **Options** area, configure these fields:
    - Check Enable rule.
    - Uncheck or leave empty the Translate DNS replies that match this rule.
    - Direction: Both
    - Description: Add a Description for this rule.
  - e. Click OK.
  - f. Click **Apply**. Your rule should look like rule five in the Unified NAT Table in Figure 2-5 on page 2-12.

CLI example:

```
nat (any,outside) source dynamic Engineering-VPN interface
```

| File View Tools Wizards Window Help Go                                               |   |                 |              |                   |                   | սիսիս             |               |               |                     |
|--------------------------------------------------------------------------------------|---|-----------------|--------------|-------------------|-------------------|-------------------|---------------|---------------|---------------------|
| Home 🧠 Configuration 😥 Monitoring 🔚 Save 🗨 Refresh 🔇 Back 🚫 Forward 🦓 Help           |   |                 |              |                   |                   | CISCO             |               |               |                     |
| rewall 🗗 🖗 × Configuration > Firewall > NAT Rules                                    |   |                 |              |                   |                   |                   |               |               |                     |
| 🙀 Access Rules 🤷 🙀 Add - 🕼 Edit 👔 Delete 🛧 🗲 👗 🛍 🏨 - 🔍 Find 🔛 Diagram 🔍 Packet Trace |   |                 |              |                   |                   |                   |               |               |                     |
| - Q Service Policy Rules                                                             |   | Match Crit      | eria: Origin | al Packet         |                   |                   | Action: Tran  | slated Packet |                     |
| AAA Rules                                                                            | # | Source Intf     | Dest Intf    | Source            | Destination       | Service           | Source        | Destination   | Service             |
| Filter Rules                                                                         |   | 1 Any           | Any          | Regineering-VPN   | 🙀 Sales-VPN       | 🏈 any             | Original      | Original      | Original            |
| URL LIDI Filtering Servers                                                           |   | Any             | Any          | A Sales-VPN       | Engineering-VPN   | 🏈 any             | Original      | Original      | Original            |
|                                                                                      |   | 2 Any           | Any          | Engineering-VPN   | Engineering-VPN   | 🏈 any             | Original      | Original      | Original            |
| 🕂 🐻 Objects 🛛 🗸 🗸                                                                    |   | Any             | Any          | B Engineering-VPN | 🛃 Engineering-VPN | 🧼 any             | Original      | Original      | Original            |
| <u> </u>                                                                             |   | 3 Any           | Any          | 🛃 inside-network  | Bigineering-VPN   | 🧼 any             | Original      | Original      | Original            |
| Device Setup                                                                         |   | Any             | Any          | 🛃 Engineering-VPN | 🛃 inside-network  | 🏈 any             | Original      | Original      | Original            |
| Eiroural                                                                             |   | 4 Any           | Any          | 🛃 DMZ-network     | 🛃 Engineering-VPN | 🏈 any             | Original      | Original      | Original            |
| El li entali                                                                         |   | Any             | Any          | 🛃 Engineering-VPN | 🛃 DMZ-network     | 🏈 any             | Original      | Original      | Original            |
| 🥂 Remote Access VPN                                                                  |   | 5 Any           | outside      | Engineering-VPN   | 🍫 any             | 🌍 any             | outside (P)   | Original      | Original            |
|                                                                                      |   | "Network Object | NAT (Rule 6  | )                 |                   |                   |               |               |                     |
| Site-to-Site VPN                                                                     |   | 6 management    | outside      | 🖳 asdm_cuma       | 🧼 any             | <b>100</b> > 5443 | 🖳 2.2.2.2 (5) | Original      | Original            |
| <u>Trend Micro Content Security</u>                                                  |   | outside         | manage       | 🏟 any             | 🖳 2.2.2.2         | 100 5443          | Original      | 🖪 asdm_cuma   | Original            |
|                                                                                      | < |                 |              |                   |                   |                   |               |               | >                   |
| 55 Device Management                                                                 |   |                 |              |                   |                   |                   |               |               |                     |
| »                                                                                    |   |                 |              |                   | Apply             | Reset             |               |               |                     |
| nfiguration changes saved successfully.                                              |   |                 |              | 🕵 Active          | docs 15           |                   | 🐻 🛃 🕅         | 0 🔒           | 6/1/10 9:09:10 PM U |

### Figure 2-5 Unified NAT Table

- Step 8 After you have configured the Engineering VPN Address pool to reach itself, the Sales VPN address pool, the inside network, the DMZ network, and the Internet, you must repeat this process for the Sales VPN address pool. Use identity NAT to exempt the Sales VPN address pool traffic from undergoing network address translation between itself, the inside network, the DMZ network, and the Internet.
- **Step 9** From the **File** menu on the ASA, select **Save Running Configuration to Flash** to implement your identity NAT rules.

## **Configuring the ASA for DES-Only SSL Encryption Not Recommended**

By default, Windows Vista and Windows 7 do not support DES SSL encryption. If you configure DES-only on the ASA, the AnyConnect connection fails. Because configuring these operating systems for DES is difficult, we do not recommend that you configure the ASA for only DES SSL encryption.

## **Connecting with Mobile Broadband Cards**

Some 3G or 4g cards require configuration steps before connecting to AnyConnect. For example, the Verizon Access Managers has three settings:

- modem manually connect
- modem auto connect except when roaming
- lan adapter auto connect

If you choose **lan adapter auto connect**, you can set the preference to NDIS mode. NDIS is an always on connection where you can stay connected even when the VZAccess Manager is closed. The VZAccess Manager shows an auto-connect LAN adapter as the device connection preference when it is ready for AnyConnect installation. When an AnyConnect interface is detected, the 3G manager drops the interface and allows the AnyConnect connection.

When you move to a higher priority connection, wired networks are the highest priority, followed by wi-fi, and then mobile broadband, AnyConnect will make the new connection before breaking the old one.

I

## **Disabling Group Policy Settings**

When installing AnyConnect onto Windows 7 or Windows Vista, you must disable either the AlwaysInstallElevated or Windows User Account Control (UAC) group policy setting.

## **Modifying Installer Behavior When Web Deploying**

In Windows, you can modify how the property table is interpreted by the installer utility msiexec using a transform. On the ASA, you upload transform files (.mst), and the downloader applies them to the .msi when it performs the installation (such as msiexec /package vpn.msi TRANSFORMS=hello.mst). Cisco provides sample transforms with instructions in the download area for AnyConnect.

No standard way to customize .pkg behavior is provided for Mac OS X or Linux. To allow customizations, we created an ACTtransforms.xml. which is positioned with the installer, and read when the installer runs. The file has this format:

<ACTransforms> <PropertyName1>Value</PropertyName1> <PropertyName2>Value</PropertyName2> </ACTransforms>

For example, to disable the Customer Experience Feedback Module for Web Deployment with Linux or Mac OS X:

| Step 1 Create | an ACTransforms.xml | file, and add the | e following element to it: |
|---------------|---------------------|-------------------|----------------------------|
|---------------|---------------------|-------------------|----------------------------|

<DisableCustomerExperiencefeedback>true</DisableCustomerExperiencefeedback>

- Step 2 In ASDM go to Configuration > Remote Access VPN > Network (Client) Access > AnyConnect Customization/Localization > Customized Installer Transforms.
- **Step 3** Upload the ACTransforms.xml file; do not change the name of the file.

# **Configuring the ASA to Download AnyConnect**

## Prerequisites

- Review the procedures in the "Ensuring Successful AnyConnect Installation" section on page 2-7 and perform the ones that are applicable to your enterprise.
- As you enable features on AnyConnect, it must update the modules on the VPN endpoints to use the new features. To minimize download time, AnyConnect requests downloads (from the ASA) only of modules that it needs for each feature that it supports. Determine which AnyConnect packages you want to deploy.

### **Detailed Steps**

Step 1 Download the latest Cisco AnyConnect Secure Mobility client package from the Cisco AnyConnect Software Download webpage. See the "AnyConnect File Packages for ASA Deployment" section on page 2-7 for a list of AnyConnect file packages.

- Step 2 Specify the Cisco AnyConnect Secure Mobility client package file as a client image. In ASDM, navigate to Configuration > Remote Access VPN > Network (Client) Access > AnyConnect Client Software. The AnyConnect Client Software panel displays listing client files identified as AnyConnect images.
- Step 3 (Optional). The Customer Experience Feedback module is enabled by default. This feedback module provides us with a look at what features and modules customers use and have enabled. The collection of this client information gives us insight into the user experience so that Cisco can continue to improve the quality, reliability, performance, and user experience of AnyConnect. If you want to disable this feature, browse to Configuration > Remote Access VPN > Network (Client) Access > AnyConnect Customization/Localization > Customized Installer Transforms in ASDM, choose Import, and import a transform that sets the DISABLE\_CUSTOMER\_EXPERIENCE\_FEEDBACK property.
- Step 4 To add an AnyConnect image, click Add.
  - Click Browse Flash to select an AnyConnect image you have already uploaded to the ASA.
  - Click Upload to browse to an AnyConnect image you have stored locally on your computer.
- Step 5 Click OK or Upload.
- Step 6 Click Apply.

# **Configure a Method of Address Assignment**

You can use DHCP and/or user-assigned addressing. You can also create a local IP address pool and assign the pool to a connection profile. This guide uses the popular address pools method as an example.

| Step 1 | In ASDM, navigate to <b>Configuration &gt; Remote Access VPN &gt; Network (Client) Access &gt; Address Assignment &gt; Address Pools</b> . Enter address pool information in the Add window.                                                  |
|--------|----------------------------------------------------------------------------------------------------|
| Step 2 | Navigate to Configuration > Remote Access VPN > Network (Client) Access < AnyConnect Connection<br>Profiles and click the <b>Enable Cisco AnyConnect VPN Client access on the interfaces selected in the</b><br><b>table below</b> check box. |
| Step 3 | Under Connection Profiles, click Edit to assign AnyConnect the address pool in a connection profile.                                                                                                    |
| Step 4 | In the Edit AnyConnect Connection Profile window, select from the client or client IPV6 address pools.                                                                                                    |
| Step 5 | Click Add in the Select Address Pools window to assign address pools to the interface.                                                                                                    |
| Step 6 | You must specify which client is permitted as a VPN tunneling protocol for a group policy. Navigate to <b>Configuration &gt; Remote Access VPN &gt; Network (Client) Access &gt; Group Policies</b> . The Group Policies panel displays.      |
| Step 7 | Click <b>Edit</b> and choose SSL VPN as the tunneling protocol.                                                                                                    |

# **Prompting Remote Users to Download AnyConnect**

By default, the ASA does not download AnyConnect when the remote user initially connects using the browser. After users authenticate, the default clientless portal page displays a Start AnyConnect Client drawer that users can select to download AnyConnect. Alternatively, you can configure the ASA to immediately download AnyConnect without displaying the clientless portal page.

1

You can also configure the ASA to prompt remote users, providing a configured time period within which they can choose to download AnyConnect or go to the clientless portal page.

You can configure this feature for a group policy or user. To change these login settings, follow this procedure:

- Step 1 In ASDM, go to Configuration > Remote Access VPN > Network (Client) Access > Group Policies. Select a group policy and click Edit. The Edit Internal Group Policy window displays.
- **Step 2** In the navigation pane, choose **Advanced > AnyConnect Client > Login Settings**. The Post Login settings display. Uncheck the **Inherit** check box, if necessary, and select a Post Login setting.

If you choose to prompt users, specify a timeout period and select a default action to take when that period expires in the Default Post Login Selection area.

**Step 3** Click **OK** and be sure to apply your changes to the group policy.

Figure 2-6 shows the prompt displayed to remote users if you choose **Prompt user to choose** and **Download AnyConnect Client**:

Figure 2-6 Post Login Prompt Displayed to Remote Users

| • Start        | 0000 |  |
|----------------|------|--|
| • <u>start</u> | now  |  |
| • Cance        | 2    |  |

# **User Control Over Upgrade**

Step 4

You can force the user to accept a client update, or allow them to defer the update until later.

• Auto Update - When enabled on the VPN profile, forces the user to accept the update. You can also configure AutoUpdate so the user can disable it, although this could result in the client never getting any updates.

Auto Update is described in Chapter 3, "AnyConnect VPN Profile Editor Parameter Descriptions"

• Deferred Update - When a client update is available, AnyConnect opens a dialog asking the user if they would like to update, or to defer the update.

Deferred Update is enabled by adding all the custom attributes to the ASA, and then referencing and configuring those attributes the group policies. Deferred update is supported by all Windows, Linux and OS X.

## **Deferred Update Custom Attributes**

The following attributes and values configure Deferred Update.

### Requirements

- You must add and configure all custom attributes.
- Custom attribute values are case sensitive.

| Custom Attribute *                | Valid<br>Values    | Default<br>Value | Notes                                                                                                    |
|-----------------------------------|--------------------|------------------|----------------------------------------------------------------------------------------------------|
| DeferredUpdateAll<br>owed         | true<br>false      | false            | True enables deferred update. If deferred update is disabled (false), the settings below are ignored.                                                                                                    |
| DeferredUpdateMin<br>imumVersion  | x.y.z              | 0.0.0            | Minimum version of AnyConnect that must be installed for updates to be deferrable.                                                                                                    |
|                                   |                    |                  | The minimum version check applies to all modules<br>enabled on the headend. If any enabled module<br>(including VPN) is not installed or does not meet the<br>minimum version, then the connection is not eligible for<br>deferred update.         |
|                                   |                    |                  | If this attribute is not specified, then a deferral prompt is<br>displayed (or auto-dismissed) regardless of the version<br>installed on the endpoint.                                                                                             |
| DeferredUpdateDis<br>missTimeout  | 0-300<br>(seconds) | 150<br>seconds   | Number of seconds that the deferred upgrade prompt is<br>displayed before being dismissed automatically. This<br>attribute only applies when a deferred update prompt is<br>to be displayed (the minimum version attribute is<br>evaluated first). |
|                                   |                    |                  | If this attribute is missing, then the auto-dismiss feature<br>is disabled, and a dialog is displayed (if required) until<br>the user responds.                                                                                                    |
|                                   |                    |                  | Setting this attribute to zero allows automatic deferral or<br>upgrade to be forced based on:                                                                                                    |
|                                   |                    |                  | • The installed version and the value of DeferredUpdateMinimumVersion.                                                                                                    |
|                                   |                    |                  | • The value of DeferredUpdateDismissResponse.                                                                                                    |
| DeferredUpdateDis<br>missResponse | defer<br>update    | update           | Action to take when DeferredUpdateDismissTimeout occurs.                                                                                                    |

# Step 1 Connect to the ASDM, and select Configuration > Remote Access VPN > Network (Client) Access > Advanced > AnyConnect Custom Attributes.

**Step 2** Click Add, and create a custom attribute for Deferred Update, for example:

| 🚰 Create Cust | om Attribute Declaration         |
|---------------|----------------------------------|
| Name:         | DeferredUpdateAllowed            |
| Description:  | True to enable, false to disable |
| ОК            | Cancel Help                      |

### Figure 2-7 Adding a Custom Attribute to the ASA

- Step 3 Click Apply, and then Save. You may want to repeat this step to define the test of the custom attributes.
- Step 4 Select Configuration>Network(Client) Access > Group Policies.
- Step 5 To edit the group policy you want to configure for Deferred Update, select Advanced > AnyConnect Client > Custom Attributes.
- Step 6 Click Add.
- Step 7 Select Declared Attribute Name, choose an attribute to configure, and configure it.
- **Step 8** Add the rest of the Deferred Upgrade custom attributes to the policy, and configure them, using the information in Table 2-2 on page 2-17.

## **Deferred Update GUI**

The following figure shows the UI that the user sees when an update is available, and Deferred Update is configured. The right part of the figure shows the UI when **DeferredUpdateDismissTimeout** is configured.

Figure 2-8 Deferred Update UI

| Cisco AnyConnect Secure Mobility Client                      | Cisco AnyConnect Secure Mobility Client                      |
|--------------------------------------------------------------|--------------------------------------------------------------|
| An AnyConnect update is available.<br>Update AnyConnect now? | An AnyConnect update is available.<br>Update AnyConnect now? |
|                                                              | Default Action: Defer in 40 seconds                          |
| Update Defer                                                 | Update Defer                                                 |
|                                                              | 244263                                                       |

# **Enabling Modules for Additional Features**

As you enable features on AnyConnect, it must update the modules on the VPN endpoints to use the new features. To minimize download time, AnyConnect requests downloads (from the ASA) only of modules that it needs for each feature that it supports.

To enable new features, you must specify the new module names as part of the group-policy or username configuration. To enable module download for a group policy, follow this procedure:

- Step 1 In ASDM, go to Configuration > Remote Access VPN > Network (Client) Access > Group Policies. Choose a group policy and click Edit. The Edit Internal Group Policy window displays.
- Step 2 In the navigation pane, select Advanced > AnyConnect Client. At Client Profiles to Download, click Add and choose the desired profiles name which displays the associated profile usage. The profile usages appear as any of the following:
  - AnyConnect DART—Downloading DART allows you to collect data useful for troubleshooting AnyConnect installation and collection problems.
  - AnyConnect Network Access Manager—This module provides the detection and selection of the optimal Layer 2 access network and performs device authentication for access to both wired and wireless networks.
  - AnyConnect SBL—The Start Before Logon (SBL) module forces the user to connect to the enterprise infrastructure before logging on to Windows by starting AnyConnect before the Windows login dialog box appears. Refer to the "Configuring Start Before Logon" section on page 3-13 for reasons you might want to enable SBL.
  - AnyConnect Web Security—Routes HTTP traffic to the ScanSafe Web Security scanning proxy server for content analysis, detection of malware, and administration of acceptable use policies.
  - AnyConnect Telemetry—The telemetry module sends information about the origin of malicious content to the web filtering infrastructure of the Cisco IronPort Web Security Appliance (WSA).
  - AnyConnect Posture—Provides the AnyConnect Secure Mobility Client the ability to identify the
    operating system, antivirus, antispyware, and firewall software installed on the host prior to creating
    a remote access connection to the ASA. Based on this prelogin evaluation, you can control which
    hosts are allowed to create a remote access connection to the security appliance. The Host Scan
    application is delivered with the posture module and is the application that gathers this information.
  - AnyConnect Customer Experience Feedback—This feature provides us with client information that gives us insight into the user experience statistics, the basis of crash incidents, and so on, so that software quality and user experience are further improved.
- **Step 3** Click **Apply** and save your changes to the group policy.

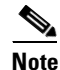

If you choose Start Before Logon, you must also enable this feature in the AnyConnect client profile. See Chapter 3, "Configuring VPN Access" for details.

# **Enabling IPsec IKEv2 Connections**

This section provides a procedure for enabling IPsec IKEv2 connections on the ASA.

After loading an AnyConnect client package on the ASA, configure the ASA for IPsec IKEv2 connections by following these steps:

**Step 1** Run the AnyConnect VPN Wizard. Choose **Wizards > VPN Wizards > AnyConnect VPN Wizard** (Figure 2-9). Follow the wizard steps to create a basic VPN connection for IPsec IKEv2 connections.

Figure 2-9 AnyConnect VPN Wizard

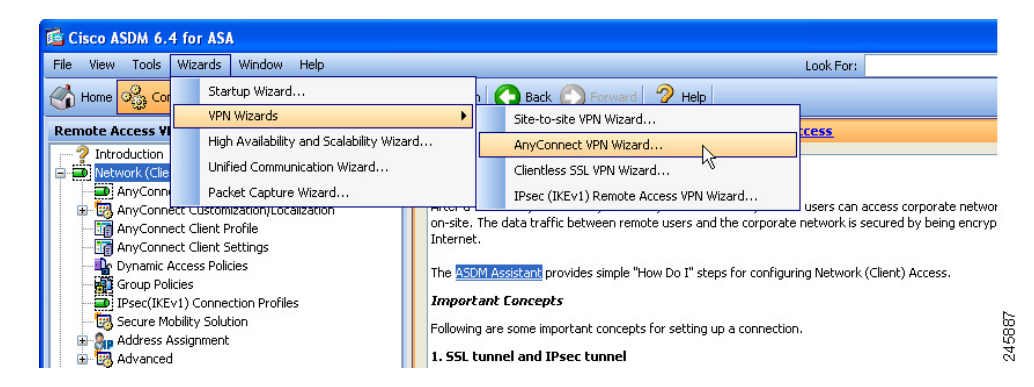

- Step 2 Edit the Server List entry of the VPN profile using the profile editor. In ASDM, go to Configuration > Remote Access VPN > Network (Client) Access > AnyConnect Client Profile
- Step 3 Click Edit and choose Server List from the AnyConnect Client Profile Editor window.
- Step 4 Highlight the server you want to edit, click Edit, and choose the primary protocol.
- Step 5 Associate the VPN profile with the group policy to be used. Go to Configuration > Remote Access VPN > Network (Client) Access > Group Policies. Edit a group policy and navigate to Advanced > AnyConnect Client.
- **Step 6** At Client Profiles to Download, click **Add** and choose the profile usage.

## Predeploying an IKEv2-Enabled Client Profile

If you are predeploying the client using a software management system, you must predeploy the IKEv2-enabled client profile also. Follow these steps:

- **Step 1** Extract the .ISO using Winzip or 7-zip, or a similar utility.
- **Step 2** Browse to this folder:

anyconnect-win-3.1.0xxx-pre-deploy-k9\Profiles\vpn

- **Step 3** Copy the IKEv2/IPSec VPN profile that you created using the profile editor (ASDM version or standalone version) to this folder.
- Step 4 Run Setup.exe to run the installer and uncheck Select all and check AnyConnect VPN Module only.

#### Predeploying the Client Profile with a Virtual CD Mount Software

You can also predeploy the client profile using a virtual CD mount software, such as SlySoft or PowerISO. Follow these steps:

- **Step 1** Mount the .ISO with a virtual CD mount software.
- **Step 2** After installing the software, deploy the profile to the appropriate folder as show in Table 2-3:

| 0S                  | Directory Path                                                                                                  |
|---------------------|----------------------------------------------------------------------------------------------------|
| Windows 7 and Vista | C:\ProgramData\Cisco\Cisco AnyConnect Secure<br>Mobility Client\Profile\                                        |
| Windows XP          | C:\Document and Settings\All Users\Application<br>Data\Cisco\Cisco AnyConnect Secure Mobility<br>Client\Profile |
| Mac OS X and Linux  | /opt/cisco/anyconnect/profile/                                                                                  |

| Table 2-3 | Paths to De | eploy the Client |
|-----------|-------------|------------------|
|           |             |                  |

#### **Other Predeployment Tips**

If you are using the MSI installer, the MSI picks any profile that has been placed in the client profile (Profiles\vpn folder) and places it in the appropriate folder during installation.

If you are preploying the profile manually after the installation, copy the profile manually or use a SMS, such as Altiris, to deploy the profile to the appropriate folder.

#### Weblaunching the Client

To Weblaunch the AnyConnect client, instruct users to log in and download the AnyConnect client by entering the URL of the ASA in the their browser using the following format:

https://<asa>

Where *<asa>* is the IP address or FQDN of the ASA. If you use an IP address, use the Public IPv4 or the Global IPv6 address of the secure gateway. Use of the link-local secure gateway address is not supported.

# **Predeploying AnyConnect**

If you use an SMS to deliver and install the AnyConnect software to the endpoint before the endpoint connects to the ASA, we refer to this as "predeployment." If you use predeployment, you must pay special attention to the installation order and other details.

- Predeployment Package File Information, page 2-21
- Predeploying to Windows Computers, page 2-21
- Predeploying to Linux and Mac OS X Computers, page 2-28
- AnyConnect File Information, page 2-30

### Limitations

If you are upgrading legacy clients or optional modules, the following occurs:

- All previous versions of the core client are upgraded and all VPN configurations are retained.
- Cisco SSC 5.x is upgraded to the Network Access Manager module, retaining all SSC configurations for use with the Network Access Manager and removing SSC 5.x.

1

- Host scan files used by Cisco Secure Desktop are upgraded, and the two can coexist.
- Cisco IPsec VPN client is not upgraded or removed; however, the two can coexist.

• ScanSafe Web Security functionality is not upgraded and cannot coexist. You must uninstall AnyWhere+.

## **Predeployment Package File Information**

The core AnyConnect VPN client and the optional modules (such as SBL, AnyConnect Diagnostic Reporting Tool, and so on) are installed and updated by their own installation file or program. For AnyConnect version 3.1, Windows desktop installation files are contained in an ISO image (\*.iso). For all other platforms, you can distribute the individual installation files in the same way you did for AnyConnect version 2.5 and earlier, separately at your discretion using your methodology.

| 0\$            | AnyConnect 3.1 Predeploy Package Name              |
|----------------|----------------------------------------------------|
| Windows        | anyconnect-win- <version>-k9.iso</version>         |
| Mac OS X       | anyconnect-macosx-i386- <version>-k9.dmg</version> |
| Linux (32-bit) | anyconnect-linux- <version>-k9.tar.gz</version>    |
| Linux (64-bit) | anyconnect-linux-64- <version>-k9.tar.gz</version> |

# **Predeploying to Windows Computers**

The AnyConnect 3.1 predeploy installation for Windows computers (desktops, not mobile) is distributed in an ISO image. The ISO package file contains the *Install Utility*, a selector menu program to launch the individual component installers, and the MSIs for the core and optional AnyConnect modules.

The following sections describe how to predeploy to Windows computers:

- Using the ISO File, page 2-21
- Guidelines and Limitations, page 2-22
- Using the Install Utility for Predeployment, page 2-22
- Using an SMS to Predeploy AnyConnect Modules, page 2-23
- Modifying Installer Behavior During Pre-deploy, page 2-28

## **Using the ISO File**

The predeployment package is bundled in an ISO package file that contains the programs and exec

installer files to deploy to user computers. When you deploy the ISO package file, the setup program (setup.exe) runs and deploys the Install Utility menu, a convenient GUI that lets users choose which AnyConnect modules to install.

If you prefer, you can break out the individual installers from the ISO image and distribute them manually. Each installer in the predeploy package can run individually. When you start the .msi installer for the AnyConnect core client, the administrator must accept an End User License Agreement (EULA). The order you deploy the files is very important. See Using an SMS to Predeploy AnyConnect Modules for more information.

| File                                                              | Purpose                                                                 |
|-------------------------------------------------------------------|-------------------------------------------------------------------------|
| GUI.ico                                                           | The AnyConnect icon image.                                              |
| Setup.exe                                                         | Launches the Install Utility (setup.hta).                               |
| anyconnect-dart-win- <version>-k9.msi</version>                   | MSI installer file for the DART optional module.                        |
| anyconnect-gina-win- <version>-pre-deploy-k9.msi</version>        | MSI installer file for the SBL optional module.                         |
| anyconnect-nam-win- <version>.msi</version>                       | MSI installer file for the Network Access Manager optional module.      |
| anyconnect-posture-win- <version>-pre-deploy-k9.msi</version>     | MSI installer file for the posture optional module.                     |
| anyconnect-telemetry-win- <version>-pre-deploy-k9.msi</version>   | MSI installer file for the telemetry optional module.                   |
| anyconnect-websecurity-win- <version>-pre-deploy-k9.msi</version> | MSI installer file for the Web Security optional module.                |
| anyconnect-win- <version>-pre-deploy-k9.msi</version>             | MSI installer file for the AnyConnect core client.                      |
| autorun.inf                                                       | The Setup Information file for setup.exe.                               |
| cues_bg.jpg                                                       | A background image for the Install Utility GUI.                         |
| setup.hta                                                         | Install Utility HTML Application (HTA). You can customize this program. |
| update.txt                                                        | A text file listing the AnyConnect version number.                      |

## **Guidelines and Limitations**

## **Resetting the System MTU**

With a Windows installer option, you can choose to reset the MTU of all adapters. Each MSI installer supports a common property (RESET\_ADAPTER\_MTU) which, when set to 1, causes the installer to reset all Windows network adapter MTU settings to their default value. You must reboot for the changes to take effect. Only the VPN installer has this option. You set the command line parameter as follows: msiexec/package anyconnect-win-ver-pre-deploy-k9.msi/passive RESET\_ADAPTER\_MTU=1.

## **Turning on ActiveX Control**

The AnyConnect pre-deploy VPN package previously installed the VPN WebLaunch ActiveX control by default. Starting in AnyConnect 3.1, installation of the VPN ActiveX control is turned off by default. This change was made to favor the most secure configuration as the default behavior.

When pre-deploying AnyConnect Client and Optional Modules, if you require the VPN ActiveX control to be installed with AnyConnect, you must use the NOINSTALLACTIVEX=0 option with msiexec or a transform.

## **Using the Install Utility for Predeployment**

With the Install Utility, users select the items they want to install. By default, the check boxes for all the components are checked. If acceptable, the user can click the Install button and agree to the components listed in the Selections To Install dialog box. The program determines what components to install based upon their selection.

1

The Install Utility is an HTML Application (HTA) named *setup.hta* that is packaged in the ISO package file. You are free to make any changes you want to this program. Customize the utility as you prefer.

Each installer runs silently. If an installer requires that the user reboot the computer, the user is informed after the final installer runs. The Install Utility does not initiate the reboot.

If you deploy the core client plus one or more optional modules, you must apply the lockdown property to each of the installers. This operation is one way only and cannot be removed unless you re-install the product.

This option is available for the VPN installer, Network Access Manager installer, and Web Security installer.

## Using an SMS to Predeploy AnyConnect Modules

When predeploying AnyConnect modules, administrators need to copy the predeployment module to the endpoint along with its corresponding client profile, if the module requires one. For this type of predeployment, you do not need to have a VPN client installed, and some modules can run in standalone mode.

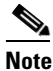

If you are using Network Access Manager, you should choose the **Hide icon and notifications** option to hide the Microsoft *Network* icon when predeploying Windows. By default, the icon is in *Only show notifications* mode, which alerts you to changes and updates.

These modules require an AnyConnect client profile:

- AnyConnect VPN Module
- AnyConnect Telemetry Module
- AnyConnect Network Access Manager Module
- AnyConnect Web Security Module

These features do not require an AnyConnect client profile:

- AnyConnect VPN Start Before Login
- AnyConnect Diagnostic and Reporting Tool
- AnyConnect Posture Module
- AnyConnect Customer Experience Feedback Module

The predeployment modules need to be installed in the order described in the "Using an SMS to Predeploy AnyConnect Modules" section on page 2-23.

#### Requirements

:When installing AnyConnect onto Windows 7 or Windows Vista, you must disable either the AlwaysInstallElevated or Windows User Account Control (UAC) group policy setting.

### **Detailed Steps**

| Step 1 | Download anyconnect-win- <version>-pre-deploy-k9.iso from cisco.com.</version>    |
|--------|-----------------------------------------------------------------------------------|
| Step 2 | Extract the contents of the .iso file using Winzip or 7-zip or a similar utility. |

- Step 3 For those modules that require a client profile, use the profile editor integrated with ASDM or the standalone profile editor to create a client profile for the modules you want to install. See these chapters for instructions on configuring various client profiles:
  - Chapter 3, "Configuring VPN Access"
  - Chapter 4, "Configuring Network Access Manager"
  - Chapter 6, "Configuring Web Security"
  - Chapter 7, "Configuring AnyConnect Telemetry to the WSA"
  - Chapter 8, "Using Cisco AnyConnect Customer Experience Feedback Module"
  - Chapter 9, "NGE, FIPS and Additional Security"
- **Step 4** Once you have created the client profile, copy it to the appropriate directory you extracted from the .iso file:
  - Profiles\vpn
  - Profiles\nam
  - Profiles\websecurity
  - Profiles\telemetry
- **Step 5** See "Using the ISO File" section on page 2-21, to identify the packages designed for predeploying your AnyConnect modules.

- **Note** When installing AnyConnect onto Windows 7 or Windows Vista, you must disable either the AlwaysInstallElevated or Windows User Account Control (UAC) group policy setting.
- **Step 6** Using a software management system, deploy the predeployment software packages and the **Profiles** directory containing the client profiles to the endpoints.
- Step 7 Use the procedures described in "Packaging the MSI Files for Enterprise Software Deployment Systems" section on page 2-25 to install the AnyConnect modules in the order defined in the "Using an SMS to Predeploy AnyConnect Modules" section on page 2-23.

### Installing AnyConnect Modules for Windows (Recommended Order)

If you prefer, you can break out the individual installers from the ISO image and distribute them manually. Each installer in the predeploy package can run individually. Use a compressed file utility to view and extract the files in the .iso file.

If you distribute files manually, you must address the dependencies between the selected components. The core client MSI contains all VPN functional components and the common components needed for use by the optional modules. These installers check for the existence of the same version of the core client before proceeding to install.

### Prerequisite

The installers for the optional modules require that the same version of AnyConnect 3.1 core client be installed. If they do not match, the optional module does not install, and the installer notifies the user of the mismatch. If you use the Install Utility, the modules in the package are built and packaged together, and the versions always match.

1

### **Detailed Steps**

| Step 1          | Install the AnyConnect core client module, which installs the GUI and VPN capability (both SSL and IPsec).                                                                                                    |
|-----------------|----------------------------------------------------------------------------------------------------|
| Step 2          | Install the AnyConnect Diagnostic and Reporting Tool (DART) module, which provides useful diagnostic information about the AnyConnect core client installation.                                                                                                    |
| Step 3          | Install the SBL, Network Access Manager, Web Security, or posture modules in any order.                                                                                                    |
| Step 4          | Install the telemetry module, which requires the posture module.                                                                                                    |
|                 |                                                                                                    |
| Note            | Individual installers for optional modules check the version of the installed core VPN client before installing. The versions of the core and optional modules must match. If they do not match, the optional module does not install, and the installer notifies the user of the mismatch. If you use the Install Utility, the modules in the package are built and packaged together, and the versions always match. |
| Uninstalling An | yConnect Modules for Windows (Recommended Order)                                                                                                    |

### **Detailed Steps**

ſ

| Step 1 | Uninstall the telemetry module.                                                |  |  |
|--------|--------------------------------------------------------------------------------|--|--|
| Step 2 | Uninstall Network Access Manager, Web Security, Posture, or SBL, in any order. |  |  |
| Step 3 | Uninstall the AnyConnect core client.                                          |  |  |
| Step 4 | Uninstall DART.                                                                |  |  |
|        | DART information is valuable should the uninstall processes fail.              |  |  |
|        |                                                                                |  |  |
| Note   | By design, some XML files remain after uninstalling AnyConnect.                |  |  |

## Packaging the MSI Files for Enterprise Software Deployment Systems

This section provides information you need to deploy the AnyConnect client and optional modules using an enterprise software deployment system, including the MSI install command line calls and the locations to deploy profiles:

- MSI Install Command Line Calls, page 2-26
- Windows Lockdown Option, page 2-26
- Locations to Deploy the AnyConnect Profiles, page 2-33
- Hiding AnyConnect from Add/Remove Program List, page 2-27

### **MSI Install Command Line Calls**

| Module Installed                                                                        | Command and Log File                                                                                                    |
|-----------------------------------------------------------------------------------------|----------------------------------------------------------------------------------------------------|
| AnyConnect core client<br>No VPN capability.                                            | msiexec /package anyconnect-win-ver-pre-deploy-k9.msi /norestart /passive<br>PRE_DEPLOY_DISABLE_VPN=1 /lvx*               |
| Use when installing<br>standalone Network<br>Access Manager or Web<br>Security modules. | anyconnect-win- <version>-pre-deploy-k9-install-datetimestamp.log</version>                                               |
| AnyConnect core client                                                                  | msiexec /package anyconnect-win-ver-pre-deploy-k9.msi /norestart /passive /lvx*                                           |
| With VPN capability.                                                                    | anyconnect-win- <version>-pre-deploy-k9-install-datetimestamp.log</version>                                               |
| Customer Experience<br>Feedback                                                         | msiexec /package anyconnect-win-ver-pre-deploy-k9.msi /norestart /passive<br>DISABLE_CUSTOMER_EXPERIENCE_FEEDBACK=1 /lvx* |
|                                                                                         | anyconnect-win- <version>-pre-deploy-k9-install-datetimestamp.log</version>                                               |
| Diagnostic and Reporting                                                                | msiexec /package anyconnect-dart-win-ver-k9.msi /norestart /passive /lvx*                                                 |
| Tool (DART)                                                                             | anyconnect-dart- <version>-pre-deploy-k9-install-datetimestamp.log</version>                                              |
| SBL                                                                                     | msiexec /package anyconnect-gina-win-ver-k9.msi /norestart /passive /lvx*                                                 |
|                                                                                         | anyconnect-gina- <version>-pre-deploy-k9-install-datetimestamp.log</version>                                              |
| Network Access Manager                                                                  | msiexec /package anyconnect-nam-win-ver-k9.msi /norestart /passive /lvx*                                                  |
|                                                                                         | anyconnect-nam- <version>-pre-deploy-k9-install-datetimestamp.log</version>                                               |
| Web Security                                                                            | msiexec /package anyconnect-websecurity-win-ver-pre-deploy-k9.msi /norestart/passive /lvx*                                |
|                                                                                         | anyconnect-websecurity- <version>-pre-deploy-k9-install-datetimestamp.log</version>                                       |
| Posture                                                                                 | msiexec /package anyconnect-posture-win-ver-pre-deploy-k9.msi /norestart/passive /lvx*                                    |
|                                                                                         | anyconnect-posture- <version>-pre-deploy-k9-install-datetimestamp.log</version>                                           |
| Telemetry                                                                               | msiexec /package anyconnect-telemetry-win-ver-pre-deploy-k9.msi /norestart /passive /lvx*                                 |
|                                                                                         | anyconnect-telemetry- <version>-pre-deploy-k9-install-datetimestamp.log</version>                                         |

### Windows Lockdown Option

Cisco recommends that end users are given limited rights on the device hosting the AnyConnect Secure Mobility client. If an end user warrants additional rights, installers can provide a lockdown capability that prevents users and local administrators from switching off or stopping those Windows services established as locked down on the endpoint. It is still possible to stop the services from the command prompt with the service password.

Each MSI installer supports a common property (LOCKDOWN) which, when set to a non-zero value, prevents the Windows service(s) associated with that installer from being controlled by users or local administrators on the endpoint device. We recommend that you use the sample transform provided at the time of install to set this property and apply the transform to each MSI installer that you want to have locked down. The lockdown option is also a checkbox within the ISO Install Utility.

### Hiding AnyConnect from Add/Remove Program List

You can hide the installed AnyConnect modules from users that view the Windows Add/Remove Programs list. If you launch any installer using ARPSYSTEMCOMPONENT=1, the module does not appear in the Windows Add/Remove Programs list.

We recommend that you use the sample transform we provide to set this property, applying the transform to each MSI installer for each module you want to hide.

# Instructing Users to Install Network Access Manager and Web Security as Stand-Alone Applications

You can deploy the AnyConnect modules Network Access Manager and Web Security as standalone applications on a user computer using the command in the MSI Install Command Line Calls table above.

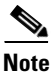

The client reads all the VPN client profiles. If any of the profiles has <ServiceDisable> set to true, the VPN is disabled.

### **Detailed Steps**

I

| Step 1 | If you deploy the Install Utility to users, instruct them to check: |                                                                                                    |  |
|--------|---------------------------------------------------------------------|----------------------------------------------------------------------------------------------------|--|
|        | An                                                                  | yConnect Network Access Manager and/or AnyConnect Web Security Module.                                                                                                    |  |
| Step 2 | Ins                                                                 | struct users to uncheck Cisco AnyConnect VPN Module.                                                                                                    |  |
|        | Do<br>Ma                                                            | ing so disables the VPN functionality of the core client, and the Install Utility installs Network Access anager and Web Security as standalone applications with no VPN functionality. |  |
| Step 3 | Ru<br>ser                                                           | n the installers for the optional modules, which can use the AnyConnect GUI without the VPN vice.                                                                                       |  |
|        | 1.                                                                  | A pop-up dialog box confirms the selection of the standalone Network Access Manager and/or the standalone Web Security Module.                                                          |  |
|        | 2.                                                                  | When the user clicks OK, the Install Utility invokes the AnyConnect 3.1 core installer with a setting of PRE_DEPLOY_DISABLE_VPN=1.                                                      |  |
|        | 3.                                                                  | The Install Utility removes any existing VPN profiles and then installs VPNDisable_ServiceProfile.xml.                                                                                  |  |
|        | 4.                                                                  | The Install Utility invokes the Network Access Manager installer and/or the Web Security installer.                                                                                     |  |
|        | 5.                                                                  | AnyConnect 3.1 Network Access Manager and/or Web Security Module is enabled without VPN service on the computer.                                                                        |  |

must reboot the computer to complete the Network Access Manager installation. Also, if the installation is an upgrade that required upgrading some of the system files, the user must reboot.

## Modifying Installer Behavior During Pre-deploy

You can use the command line to specify installer properties and to control normal installation behavior. A command such as msiexec /package vpn.msi SOME\_PROPERTY=1 passes the installer parameter to msiexec. You can pass multiple properties on the same command line.

In Windows, you can also modify how the property table is interpreted by the installer utility msiexec using a transform. On the ASA, you upload transform files (.mst), and the downloader applies them to the .msi when it performs the installation (such as msiexec /package vpn.msi TRANSFORMS=hello.mst).

# Predeploying to Linux and Mac OS X Computers

The following sections contain information specific to predeploying to Linux and Mac OS X computers, and contains the following sections:

- Modifying Installer Behavior, page 2-28
- Disabling Installation of Customer Experience Feedback Module for Mac OS X, page 2-29
- Installing Modules for Linux and Mac OS X (Recommended Order), page 2-29
- Uninstalling Modules for Linux and Mac OS X (Recommended Order), page 2-30
- Restricting Applications on System, page 2-30
- Verifying Server Certificates with Firefox, page 2-30

## **Modifying Installer Behavior**

No standard way to customize .pkg behavior is provided for Mac OS X or Linux. To allow implementation of required customizations, we created an ACTtransforms.xml, positioned with the installer and read when the installer runs. You must place the file in a specific location relative to the installer. The installer searches in this order to see if a modification is found:

- 1. in a "Profile" directory in the same directory as the .pkg installer file
- 2. in a "Profile" directory in the root of a mounted disk image volume
- 3. in a "Profile" directory in the same directory as the .dmg file

The XML file has this format:

```
<ACTransforms>
<PropertyName1>Value</PropertyName1>
<PropertyName2>Value</PropertyName2>
</ACTransforms>
```

For example, the ACTtransforms.xml property is *DisableVPN* to create a "standalone" deployment of the Network Access Manager or Web Security.

I

# Disabling Installation of Customer Experience Feedback Module for Mac OS X

The Customer Experience Feedback module is enabled by default. This feedback module provides us with a look at what features and modules customers use and have enabled. The collection of this client information gives us insight into the user experience so that Cisco can continue to improve the quality, reliability, performance, and user experience of AnyConnect.

To disable this feature for Mac OS X during predeployment

**Step 1** Create an ACTransforms.xml file, and add the following element to it:

<DisableCustomerExperiencefeedback>true</DisableCustomerExperiencefeedback>

Step 2 Convert the dmg from read-only to read-write using Disk Utility or with the command hdiutil convert anyconnect-macosx-i386-ver-k9.dmg -format UDRW -o anyconnect-macosx-i386-ver-k9-rw.dmg.

# **Disabling Installation of Customer Experience Feedback Module for Linux**

## To disable the Customer Experience Feedback Module for Predeployment

| Step 1 | Create an ACTransforms.xml file, add the following element to it:                                                                                                    |  |  |
|--------|----------------------------------------------------------------------------------------------------|--|--|
|        | <disablecustomerexperiencefeedback>true</disablecustomerexperiencefeedback>                                                                                           |  |  |
| Step 2 | Unzip the AnyConnect predeployment file, anyconnect-predeploy- <os, version="">.tar.gz.</os,>                                                                         |  |  |
| Step 3 | Create a /profile directory in the expanded directory, and add the edited ACTransforms.xml file to the /profiles directory of the predeployment installation package. |  |  |
| Step 4 | Gzip and tar the updated installation package.                                                                                                    |  |  |

# Installing Modules for Linux and Mac OS X (Recommended Order)

You can break out the individual installers for Linux and Mac and distribute them manually. Each installer in the predeploy package can run individually. Use a compressed file utility to view and extract the files in the tar.gz or .dmg file.

### Requirement

To operate correctly with Mac OS X, AnyConnect requires a minimum display resolution of 1024 by 640 pixels.

### **Detailed Steps**

**Step 1** Install the AnyConnect core client module, which installs the GUI and VPN capability (both SSL and IPsec).

- **Step 2** Install the DART module, which provides useful diagnostic information about the AnyConnect core client installation.
- **Step 3** Install the posture module.

## Uninstalling Modules for Linux and Mac OS X (Recommended Order)

### **Detailed Steps**

**Step 1** Uninstall the posture module.

**Step 2** Uninstall the AnyConnect core client.

**Step 3** Uninstall DART.

DART information is valuable should the uninstall processes fail.

## **Restricting Applications on System**

Mac OS X 10.8 introduces a new feature called Gatekeeper that restricts which applications are allowed to run on the system. You can choose to permit applications downloaded from:

- Mac App Store
- Mac App Store and identified developers
- Anywhere

The default setting is Mac App Store and identified developers (signed applications). AnyConnect release 3.1 is a signed application, but it is not signed using an Apple certificate. This means that you must either select the Anywhere setting or use Control-click to bypass the selected setting to install and run AnyConnect from a pre-deploy installation. Users who web deploy or who already have AnyConnect installed are not impacted. For further information see: http://www.apple.com/macosx/mountain-lion/security.html.

**Verifying Server Certificates with Firefox** 

After you have AnyConnect installed on a Linux device and before you attempt an AnyConnect connection for the first time, open up a Firefox browser. AnyConnect uses Firefox to verify the server certificates. When you open Firefox, the profile is created, and without it, the server certificates cannot be verified as trusted.

If you opt to not use Firefox, you must configure the local policy to exclude the Firefox certificate store, which also requires configuration of the PEM store.

# **AnyConnect File Information**

This section provides information about the location of AnyConnect files on the user computer in the following sections:

1

- Filenames of Modules on the Endpoint Computer, page 2-31
- User Preferences Files Installed on the Local Computer, page 2-35

L

• Locations to Deploy the AnyConnect Profiles, page 2-33

## **Filenames of Modules on the Endpoint Computer**

Table 2-4 shows the AnyConnect filenames on the endpoint computer for each operating system type when you predeploy or ASA-deploy the client:

### Table 2-4 AnyConnect Core Filenames for ASA or Predeployment

| AnyConnect 3.1 Core | Web-Deploy Installer (Downloaded)      | Predeploy Installer                                                                       |
|---------------------|----------------------------------------|-------------------------------------------------------------------------------------------|
| Windows             | anyconnect-win-(ver)-web-deploy-k9.exe | anyconnect-win-(ver)-pre-deploy-k9.msi                                                    |
| Mac                 | anyconnectsetup.dmg                    | anyconnect-macosx-i386-(ver)-k9.dmg                                                       |
| Linux               | anyconnectsetup.sh                     | anyconnect-linux-(ver)-k9.tar.gz (32-bit)<br>anyconnect-linux-64-(ver)-k9.tar.gz (64-bit) |

Table 2-5 shows the DART filenames on the endpoint computer for each operating system type when you predeploy or ASA-deploy the client. Before release 3.0.3050, the DART component was a separate download (a .dmg, .sh, or .msi file) for web deploy. With release 3.0.3050 or later, the DART component is included in the .pkg file.

| DART    | Web-Deploy Filenames and Packages (Downloaded)                                                                    | Pre-Deploy Installer                                                                                          |  |
|---------|----------------------------------------------------------------------------------------------------|----------------------------------------------------------------------------------------------------|--|
| Windows | Release 3.0.3050 or later:<br>anyconnect-win-(ver)-k9.pkg                                                         | anyconnect-win-(ver)-pre-deploy-k9.iso                                                                        |  |
|         | Before release 3.0.3050:<br>anyconnect-dart-win-(ver)-k9.msi*                                                     | anyconnect-dart-win-(ver)-k9.msi*                                                                             |  |
| Mac     | Release 3.0.3050 or later:<br>anyconnect-macosx-i386-(ver)-k9.pkg                                                 | anyconnect-macosx-i386-(ver)-k9.dmg                                                                           |  |
|         | Before release 3.0.3.050:<br>anyconnect-dartsetup.dmg                                                             | anyconnect-dart-macosx-i386-(ver)-k9.dmg                                                                      |  |
| Linux   | Release 3.0.3050 or later:<br>anyconnect-linux-(ver)-k9.pkg (32-bit)<br>anyconnect-linux-64-(ver)-k9.pkg (64-bit) | anyconnect-predeploy-linux-(ver)-k9.tar.gz (32-bit)<br>anyconnect-predeploy-linux-64-(ver)-k9.tar.gz (64-bit) |  |
|         | Before release 3.0.3050:<br>anyconnect-dartsetup.sh                                                               | anyconnect-dart-linux-(ver)-k9.tar.gz                                                                         |  |

#### Table 2-5DART Package Filenames for ASA or Predeployment

\* The web-deploy and predeployment packages are contained in an ISO image (\*.iso). The ISO image file contains the programs and MSI installer files to deploy to user computers.

Table 2-6 shows the SBL filenames on the endpoint computer when you predeploy or ASA-deploy the client to a Windows computer:

#### Table 2-6 Start Before Logon Package Filename for ASA or Predeployment

| SBL (Gina) | Web-Deploy Installer (Downloaded)           | Predeploy Installer                         |
|------------|---------------------------------------------|---------------------------------------------|
| Windows    | anyconnect-gina-win-(ver)-web-deploy-k9.exe | anyconnect-gina-win-(ver)-pre-deploy-k9.msi |

Table 2-7 shows the Network Access Manager filenames on the endpoint computer when you predeploy or ASA-deploy the client to a Windows computer:

### Table 2-7 Network Access Manager Filename for ASA or Predeployment

| Network Access<br>Manager | Web-Deploy Installer (Downloaded) | Predeploy Installer             |
|---------------------------|-----------------------------------|---------------------------------|
| Windows                   | anyconnect-nam-win-(ver)-k9.msi   | anyconnect-nam-win-(ver)-k9.msi |

Table 2-8 shows the posture module filenames on the endpoint computer for each operating system type when you predeploy or ASA-deploy the client:

| Posture  | Web-Deploy Installer (Downloaded)              | Predeploy Installer                            |
|----------|------------------------------------------------|------------------------------------------------|
| Windows  | anyconnect-posture-win-(ver)-web-deploy-k9.msi | anyconnect-posture-win-(ver)-pre-deploy-k9.msi |
| Mac      | anyconnect-posturesetup.dmg                    | anyconnect-posture-macosx-i386-(ver)-k9.dmg    |
| Linux    | anyconnect-posturesetup.sh                     | anyconnect-posture-linux-(ver)-k9.tar.gz       |
| Linux-64 | anyconnect-posturesetup.sh                     | anyconnect-posture-linux-(ver)-k9.tar.gz       |

### Table 2-8Posture Module Filenames for ASA or Predeployment

Table 2-9 shows the telemetry module filenames on the endpoint computer for Windows when you predeploy or ASA-deploy the client:

### Table 2-9 Telemetry Filename for ASA or Predeployment

| Telemetry | Web-Deploy Installer (Downloaded)                | Predeploy Installer                              |
|-----------|--------------------------------------------------|--------------------------------------------------|
| Windows   | anyconnect-telemetry-win-(ver)-web-deploy-k9.exe | anyconnect-telemetry-win-(ver)-pre-deploy-k9.msi |
|           | Dependent upon installation of                   | Dependent upon installation of                   |
|           | anyconnect-posture-win-(ver)-web-deploy-k9.msi   | anyconnect-posture-win-(ver)-pre-deploy-k9.msi.  |

Table 2-10 shows the Web Security module filenames on the endpoint computer for Windows when you predeploy or ASA-deploy the client:

### Table 2-10 Web Security Filename for ASA or Predeployment

| Web<br>Security | Web-Deploy Installer (Downloaded)                  | Predeploy Installer                                |
|-----------------|----------------------------------------------------|----------------------------------------------------|
| Windows         | anyconnect-websecurity-win-(ver)-web-deploy-k9.exe | anyconnect-websecurity-win-(ver)-pre-deploy-k9.msi |

# Locations to Deploy the AnyConnect Profiles

Table 2-11 shows the profile-related files AnyConnect downloads on the local computer and their purpose:

### Table 2-11Profile Files on the Endpoint

ſ

| File                   | Description                                                                                                    |
|------------------------|----------------------------------------------------------------------------------------------------|
| anyfilename.xml        | AnyConnect profile. This file specifies the features and attribute values configured for a particular user type. |
| AnyConnectProfile.tmpl | Example client profile provided with the AnyConnect software.                                                    |
| AnyConnectProfile.xsd  | Defines the XML schema format. AnyConnect uses this file to validate the profile.                                |

Table 2-12 shows the locations of the AnyConnect profiles for all operating systems:

 Table 2-12
 Profile Locations for All Operating Systems

| <b>Operating System</b> | Module                             | Location                                                                                                    |
|-------------------------|------------------------------------|----------------------------------------------------------------------------------------------------|
| Windows XP              | Core client<br>with VPN            | %ALLUSERSPROFILE%\Application Data\Cisco\<br>Cisco AnyConnect Secure Mobility Client\Profile                             |
|                         | Network<br>Access<br>Manager       | %ALLUSERSPROFILE%\Application Data\Cisco\<br>Cisco AnyConnect Secure Mobility Client\NetworkAccessManager\newConfigFiles |
|                         | Telemetry                          | %ALLUSERSPROFILE%\Application Data\Cisco\<br>Cisco AnyConnect Secure Mobility Client\Telemetry                           |
|                         | Web<br>Security                    | %ALLUSERSPROFILE%\Application Data\Cisco\<br>Cisco AnyConnect Secure Mobility Client\Web Security                        |
|                         | Customer<br>Experience<br>Feedback | %ALLUSERSPROFILE%\Application Data\Cisco\<br>Cisco AnyConnect Secure Mobility Client\CustomerExperienceFeedback          |
| Windows Vista           | Core client<br>with VPN            | %ProgramData%\Cisco\Cisco AnyConnect Secure Mobility Client\Profile                                                      |
|                         | Network<br>Access<br>Manager       | %ProgramData%\Cisco\<br>Cisco AnyConnect Secure Mobility Client\NetworkAccessManager\newConfigFiles                      |
|                         | Telemetry                          | %ProgramData%\Cisco\<br>Cisco AnyConnect Secure Mobility Client\Telemetry                                                |
|                         | Web<br>Security                    | %ProgramData%\Cisco\<br>Cisco AnyConnect Secure Mobility Client\Web Security                                             |
|                         | Customer<br>Experience<br>Feedback | %ProgramData%\Cisco\<br>Cisco AnyConnect Secure Mobility Client\CustomerExperienceFeedback                               |
| Windows 7               | Core client<br>with VPN            | %ProgramData%\Cisco\Cisco AnyConnect Secure Mobility Client\Profile                                                      |
|                         | Network<br>Access<br>Manager       | %ProgramData%\Cisco\<br>Cisco AnyConnect Secure Mobility Client\NetworkAccessManager\newConfigFiles                      |
|                         | Telemetry                          | %ProgramData%\Cisco\<br>Cisco AnyConnect Secure Mobility Client\Telemetry                                                |
|                         | Web<br>Security                    | %ProgramData%\Cisco\<br>Cisco AnyConnect Secure Mobility Client\Web Security                                             |
|                         | Customer<br>Experience<br>Feedback | %ProgramData%\Cisco\<br>Cisco AnyConnect Secure Mobility Client\CustomerExperienceFeedback                               |
| Mac OS X                | All other modules                  | /opt/cisco/anyconnect/profile                                                                                            |

| Operating System | Module                             | Location                                         |
|------------------|------------------------------------|--------------------------------------------------|
|                  | Customer<br>Experience<br>Feedback | /opt/cisco/anyconnect/CustomerExperienceFeedback |
| Linux            | All modules                        | /opt/cisco/anyconnect/profile                    |

# **User Preferences Files Installed on the Local Computer**

Some profile settings are stored locally on the user computer in a user preferences file or a global preferences file. The user file has information the client needs to display user-controllable settings in the Preferences tab of the client GUI and information about the last connection, such as the user, the group, and the host.

The global file has information about user-controllable settings to be able to apply those settings before login (since there is no user). For example, the client needs to know if Start Before Logon and/or AutoConnect On Start are enabled before login.

Table 2-13 shows the filenames and installed paths for preferences files on the client computer:

Table 2-13User Preferences Files and Installed Paths

| Operating<br>System        | Туре   | File and Path                                                                                                    |
|----------------------------|--------|----------------------------------------------------------------------------------------------------|
| Windows Vista<br>Windows 7 | User   | C:\Users\username\AppData\Local\Cisco\<br>Cisco AnyConnect VPN Client\preferences.xml                                            |
|                            | Global | C:\ProgramData\Cisco\Cisco AnyConnect VPN Client\<br>preferences_global.xml                                                      |
| Windows XP                 | User   | C:\Documents and Settings\ <b>username</b> \Local Settings\ApplicationData\<br>Cisco\Cisco AnyConnect VPN Client\preferences.xml |
|                            | Global | C:\Documents and Settings\AllUsers\Application Data\Cisco\<br>Cisco AnyConnect VPN Client\preferences_global.xml                 |
| Mac OS X                   | User   | /Users/username/.anyconnect                                                                                                    |
|                            | Global | /opt/cisco/anyconnect/.anyconnect_global                                                                                         |
| Linux                      | User   | /home/username/.anyconnect                                                                                                    |
|                            | Global | /opt/cisco/anyconnect/.anyconnect_global                                                                                         |

# Using Standalone AnyConnect Profile Editor

The standalone AnyConnect profile editor allows administrators to configure client profiles for the VPN, Network Access Manager, Web Security, Telemetry and Customer Experience Feedback modules for the AnyConnect Secure Mobility Client. These profiles can be distributed with predeployment kits for the VPN, Network Access Manager, Web Security, and Customer Experience Feedback modules.

## System Requirements for Standalone Profile Editor

## Supported Operating Systems

Standalone Profile Editor is only supported on Windows.

## **Java Requirement**

This application requires JRE 1.6. If it is not installed, the MSI installer will automatically install it.

## **Browser Requirement**

The help files in this application are supported by Firefox and Internet Explorer. They have not been tested in other browsers.

## **Required Hard Drive Space**

The Cisco AnyConnect Profile Editor application requires less than five megabytes of hard drive space. JRE 1.6 requires less than 100 megabytes of hard drive space.

## Installing the Standalone AnyConnect Profile Editor

The standalone AnyConnect profile editor is distributed as a windows executable file (.exe) separately from the AnyConnect ISO and .pkg files and has this file naming convention: **anyconnect-profileeditor-win-***<version>***-k9.exe**.

To install the standalone profile editor, follow this procedure:

- Step 1 Download the anyconnect-profileeditor-win-<version>-k9.exe from Cisco.com.
- Step 2 Double-click anyconnect-profileeditor-win-<version>-k9.exe to launch the installation wizard.
- Step 3 At the Welcome screen, click Next.
- Step 4 At the Choose Setup Type window click one of these buttons and click Next:
  - Typical Installs only the Network Access Manager profile editor automatically.
  - **Custom** Allows you to choose any of these profile editors to install: Network Access Manager Profile Editor, Web Security Profile Editor, Customer Experience Feedback Profile Editor, and VPN Profile Editor.
  - **Complete** Automatically installs the Network Access Manager Profile Editor, Web Security Profile Editor, Customer Experience Feedback Profile Editor, Telemetry, VPN Local Policy Editor, and VPN Profile Editor.
- Step 5 If you clicked Typical or Complete in the previous step, skip to Step 6. If you clicked Custom in the previous step, click the icon for the standalone profile editor you want to install and select Will be installed on local hard drive or click Entire Feature will be unavailable to prevent the standalone profile editor from being installed. Click Next.
- **Step 6** At the Ready to Install screen, click **Install**. The Installing Cisco AnyConnect Profile Editor screen displays the progress of the installation.

Step 7 At the Completing the Cisco AnyConnect Profile Editor Setup Wizard, click Finish.

- The standalone AnyConnect profile editor is installed in the C:\Program Files\Cisco\Cisco AnyConnect Profile Editor directory.
- You can launch the VPN, Network Access Manager, and Web Security profile editors by selecting **Start > All Programs > Cisco > Cisco AnyConnect Profile Editor** and then clicking the standalone profile editor you want from the submenu or by clicking the appropriate profile editor shortcut icon installed on the desktop.

## Modifying the Standalone AnyConnect Profile Editor Installation

You can modify the standalone Cisco AnyConnect Profile Editor installation to install or remove the VPN, Network Access Manager, Web Security, Telemetry or Customer Experience Feedback profile editors by following this procedure:

- Step 1 Open the Windows control panel and click Add or Remove Programs.
  Step 2 Select the Cisco AnyConnect Profile Editor and click Change.
  Step 3 Click Next.
  Step 4 Click Modify.
  Step 5 Edit the list of profile editors you want to install or remove and click Next.
  Step 6 Click Install.
- Step 7 Click Finish.

## Uninstalling the Standalone AnyConnect Profile Editor

- Step 1 Open the Windows control panel and click Add or Remove Programs.
- Step 2 Select the Cisco AnyConnect Profile Editor and click Remove.
- Step 3 Click Yes to confirm you want to uninstall Cisco AnyConnect Profile Editor.

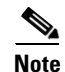

Note that JRE 1.6 is not uninstalled automatically when uninstalling the standalone profile editor. You will need to uninstall it separately.

## **Creating a Client Profile Using the Standalone Profile Editor**

Step 1 Launch the VPN, Network Access Manager, Web Security, or Customer Experience Feedback profile editor by double-clicking the shortcut icon on the desktop or by navigating Start > All Programs > Cisco > Cisco AnyConnect Profile Editor and selecting the VPN, Network Access Manager, Web Security, or Customer Experience Feedback profile editor from the submenu.

- **Step 2** Follow the instructions for creating client profiles in these chapters of the AnyConnect Administrator Guide.
  - Chapter 3, "Configuring VPN Access"
  - Chapter 4, "Configuring Network Access Manager"
  - Chapter 6, "Configuring Web Security"
  - Chapter 7, "Configuring Telemetry to the WSA"
  - Chapter 8, "Using Customer Experience Feedback Module"
  - AnyConnect Local Policy Parameters and Values in Chapter 9, "NGE, FIPS and Additional Security"
- Step 3 Select File > Save to save the client profile. Each panel of the profile editor displays the path and file name of the client profile.

## **Editing a Client Profile Using the Standalone Profile Editor**

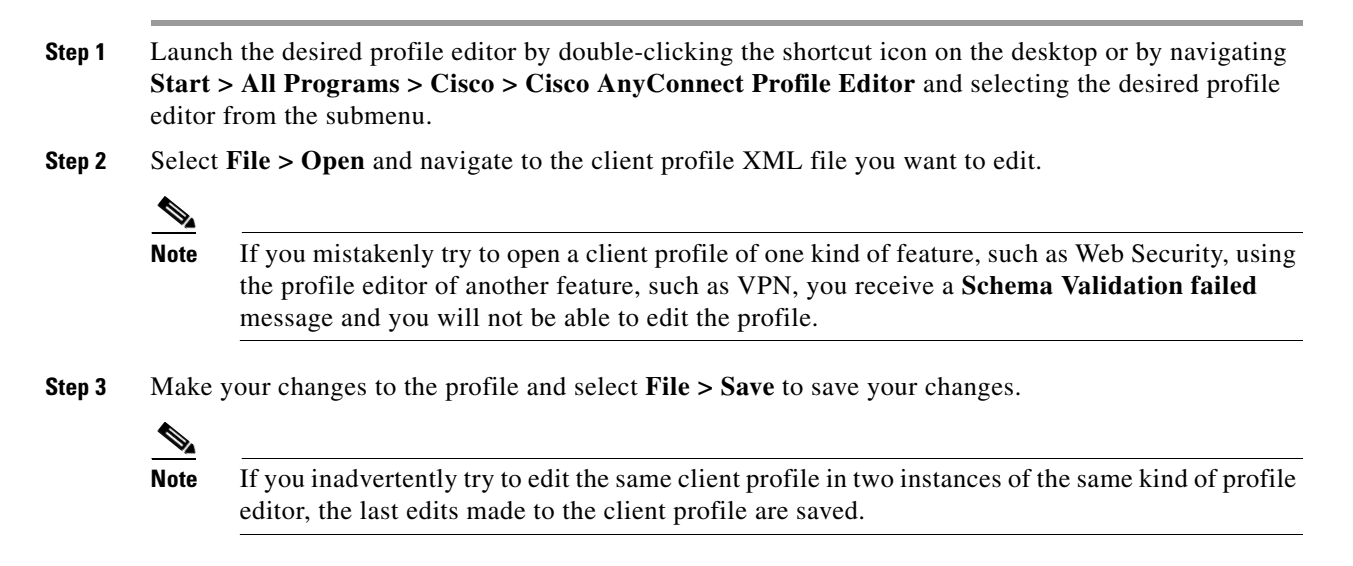